# 22-COMM-D DeviceNet 网络配置

| 日期 | : | 2008-3-18 |
|----|---|-----------|
|    |   |           |

版本 : 1.0

1

# 目录

| 1. | Devic | eNet 网络概述           | 1  |
|----|-------|---------------------|----|
| 2. | RSNe  | tworx for DeviceNet | 2  |
| 3. | 组态引   | 变频器                 | 4  |
|    | 3.1   | 变频器 DeviceNet 适配器介绍 | 4  |
|    | 3.2   | 配置适配器               | 5  |
|    | 3.3   | 配置扫描器               | 11 |
|    | 3.4   | 使用 I/O 报文           | 15 |
|    | 3.5   | 使用显式报文              | 17 |

### 1. DeviceNet 网络概述

DeviceNet 是由 AB 公司开发的一种低成本的总线, 其组织机构是 ODVA (开放式设备网 络供货商协会"Open DeviceNet Vendor Association")。DeviceNet 总线的技术特点可归纳如下:

- (1) 最大 64 个节点, 125Kbps~500Kbps 通信速率;
- (2) 点对点,多主或主/从通信,可带电更换网络节点,在线修改网络配置;
- (3) 采用 CAN 物理层和数据链路层规约;
- (4) 支持选通、轮询、循环、状态变化和应用触发的数据传送;
- (5) 采用无损位仲裁机制实现按优先级发送信息;
- (6) 既适用于连接低端工业设备,又能连接象变频器、操作终端等复杂设备。

RA的 DeviceNet 产品包括:

- ◇ ControlLogix, CompactLogix, FlexLogix, PLC, SLC, MicroLogix 1500 扫描器
- ◇ 网络组态和诊断软件
- ◇ 丰富的分布式 IO 平台
- ◇ 物理介质,通讯接口
- ◇ 条形码扫描器,操作员接口
- ◇ 光电传感器,现场按钮站 RediStation
- ◇ 交直流变频器,软启动器,智能马达保护器等。

使用 DeviceNet 产品前, 需正确组态该设备。本文详细介绍了如何组态 RA PowerFlex400 变频器。所涉及到的设备及软件如下:

- ◆ 1756 框架及电源,处理器 1756-L61;
- ◆ 1756-DNB;
- ◆ PowerFlex 400 变频器;
- ◆ 22-COMM-D 适配器;
- ◆ 22-HIM-C2S 操作面板;
- ◆ 电脑;

1

- ◆ RSLinx 软件;
- ◆ RSLogix 5000 编程软件;
- ◆ RSNetworx for DeviceNet 软件。

### 2. RSNetworx for DeviceNet

RSNetworx 系列软件是 32 位的 Windows 应用程序,提供用户配置并管理 RA NetLinx 架构三种网络,包括 RSNetworx for DeviceNet, ControlNet, EtherNet 三款软件。其基本特 点如下:

- (1)通过 RSLinx 自动浏览网络上的设备:
- (2)使用 EDS (Electronic Data Sheet) 配置设备参数并提供设备安装支持;
- 定义输入输出信息交换; (3)
- (4)支持 online, offline 两种方式。

Fig. 2-1 是 RSNetworx for DeviceNet 软件画面。Fig. 2-2 列出了常用的工具。

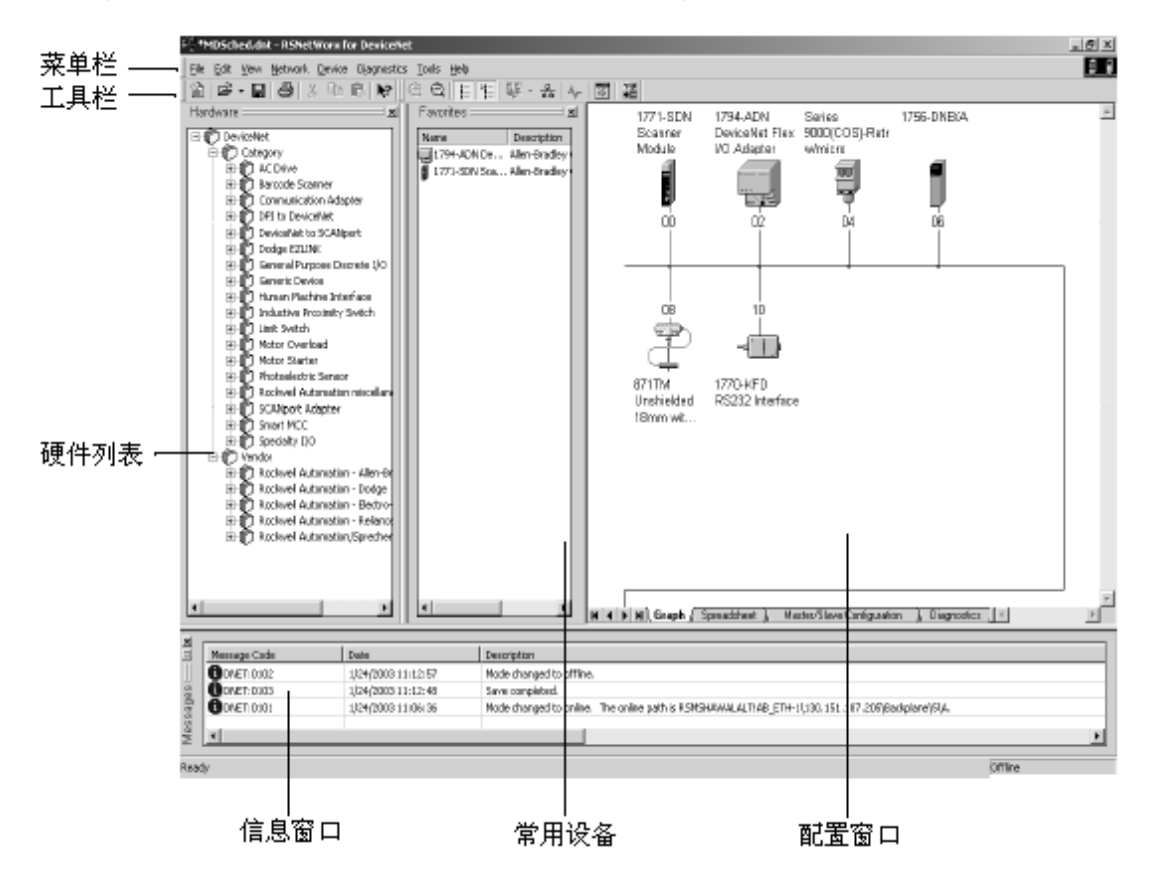

Fig. 2-1 RSNetworx for DeviceNet 画面

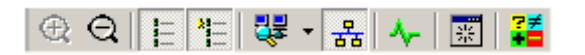

Fig. 2-2 RSNetworx for DeviceNet 常用工具

部分常用工具解释如下:

| 1-        | View > Hardware  |           |
|-----------|------------------|-----------|
|           | :                | 切换显示硬件列表; |
| <u>11</u> | View > Favorites |           |
|           | :                | 切换显示常用设备3 |

: 切换显示常用设备列表;

| ₩. | Network > Single Pass<br>Browse or Network ><br>Continuous Browse : 设定单此扫描还是持续扫描; |
|----|-----------------------------------------------------------------------------------|
| 器  | Network > Online<br>: 切换网络 online 或 offline 状态;                                   |
|    | View > Diagnostics<br>:显示诊断窗口;                                                    |
| *  | <pre>View &gt; Refresh</pre>                                                      |

### 3. 组态变频器

本章将 step by step 介绍如何组态变频器。Fig. 3-1 是本文例子网络构架。

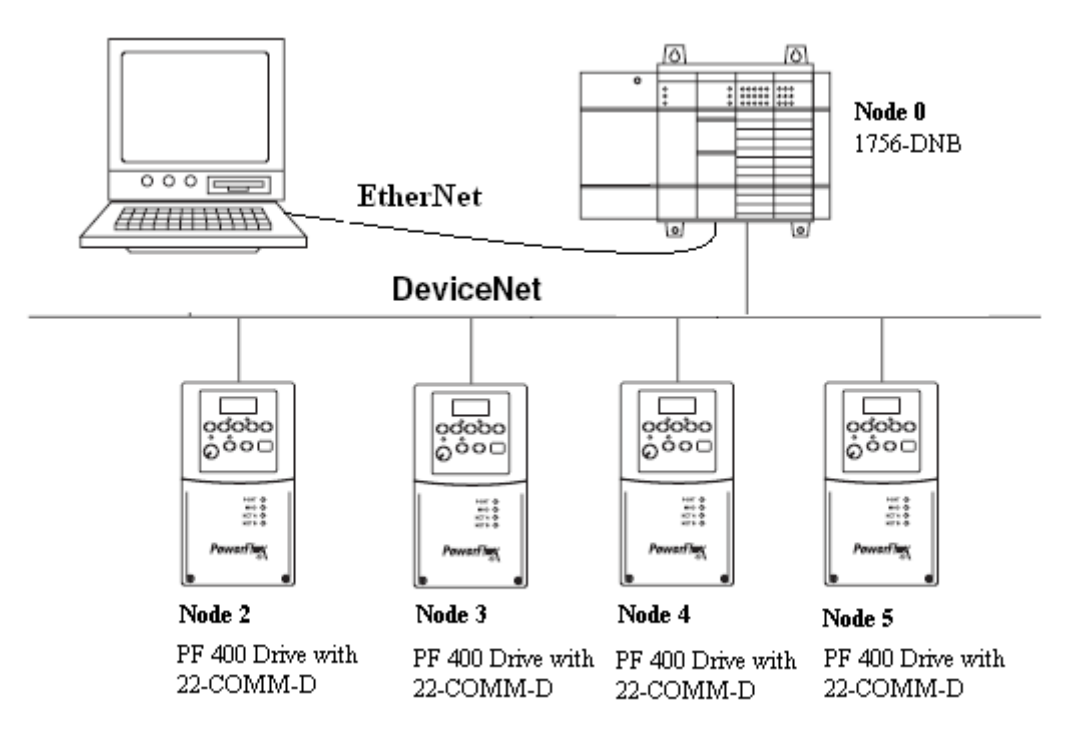

Fig. 3-1 DeviceNet 网络架构

### 3.1变频器 DeviceNet 适配器介绍

变频器 DeviceNet 适配器包括两种: 22-COMM-D 和 20-COMM-D。22-COMM-D 适用 于支持内部 DSI(Drive Serial Interface)适配器的驱动,包括: PowerFlex 4M, 4, 40, 40P, 400,400P。20-COMM-D 适用于支持 DPI(Drive Peripheral Interface)接口的产品,包括: PowerFlex 70,700,700H,700S 及软启动器。

Fig. 3-2 和 Tab. 3-1 为 22-COMM-D 示意图及解释。Fig. 3-3 和 Tab. 3-2 为 20-COMM-D 示意图及解释。

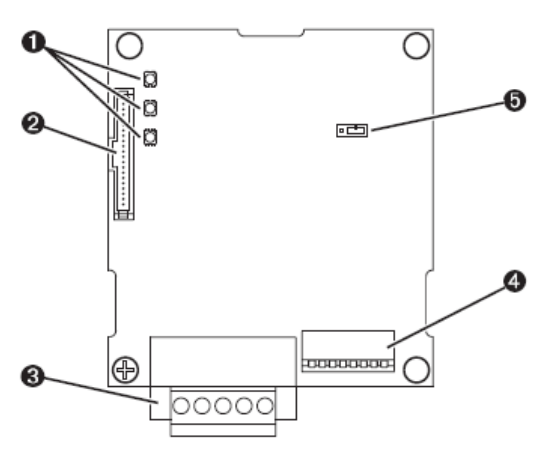

Fig. 3-2 22-COMM-D

| 1 | 状态指示      | 三个灯分别指示 DSI 连接状态、适配器状态、网络状态。                                                                     |
|---|-----------|--------------------------------------------------------------------------------------------------|
| 2 | DSI 接口    | 20针单排插针。                                                                                         |
| 3 | DeviceNet | 5 针插头接口。                                                                                         |
| 4 | 节点地址/通讯速率 | <b>SW6~SW1</b> 六位拨码开关可设定地址范围为 0~63; SW8<br>SW7 两位拨码开关支持 125kbps, 250kbps, 500kbps 和自动<br>速率四种选择。 |
| 5 | 模式跳线      | 选择单驱动或多驱动模式。                                                                                     |

Tab. 3-1 22-COMM-D 解释

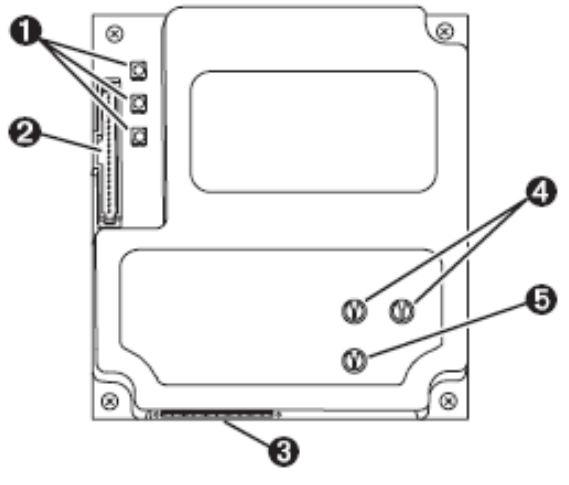

Fig. 3-3 20-COMM-D

Tab. 3-2 20-COMM-D 解释

| 1       | 状态指示      | 三个灯分别指示 DPI 连接状态、适配器状态、网络状态。              |
|---------|-----------|-------------------------------------------|
| 2       | DPI 接口    | 20针单排插针。                                  |
| 3       | DeviceNet | 5 针插头接口。                                  |
| 4       | 节点地址选择    | 两位数字拨码可设定地址范围为 0~63。                      |
| ß       | 通过冲率法权    | 选择开关支持 125kbps, 250kbps, 500kbps, 自动速率或由变 |
| $\odot$ | 地肌还竿起件    | 频器参数设定五种选择。                               |

### 3.2 配置适配器

配置适配器前,先完成下列工作:

- (1) 设定 DeviceNet 网络节点地址、通讯速率。注:若所有拨码开关都在 0 位,则 节点地址和通讯速率分别由参数 02-[DN Addr Cfg]和 04-[DN Rate Cfg]决定;
- (2) 设定跳线模式;
- (3) 将适配器安装到变频器上;
- (4) 通过 DeviceNet 电缆将适配器连到 DeviceNet 网络上;
- (5) 变频器上电。

配置适配器步骤如下:

Step 1: 指定 22-COMM-D。插入 HIM 后, 操作 "SEL"切换到 "DSEL", 选择 DSI Devices 为 22-COMM-D。

注:此操作必须使用 HIM 面板,变频器面板上找不到这个设置。

Step 2: RSLinx 软件环境下创建驱动。本文例中控制器为 1756-L61, 配有适配器 1756-ENBT 和 1756-DNB, 编程电脑通过 EtherNet 接到 ENBT 模块上, Fig. 3-4 所示为例中 RSLinx 配置驱动。Fig. 3-5 可看到变频器的图标均为?,表明此设备为未识别的设备,即 RSNetworx for DeviceNet 软件库中缺少对应设备的 EDS 文件。此时,可以下通过两种方法 识别设备:

| Configure Drivers       |                   | ? 🗙              |
|-------------------------|-------------------|------------------|
| Available Driver Types: |                   | Close            |
| Ethernet/IP Driver      | ▼ <u>A</u> dd New | Help             |
| Configured Drivers:     |                   |                  |
| Name and Description    | Status            | Top fi guro      |
|                         |                   | Source Bar e     |
|                         |                   | Star <u>t</u> up |
|                         |                   | Start            |
|                         |                   | Stop             |
|                         |                   | Delete           |
|                         |                   |                  |
|                         |                   |                  |

Fig. 3-4 RSLinx 下驱动配置

| 💑 File Edit View Communications Station DDE/OPC Security Mind | low | Help     |          |          | _ 8 ×                                 |
|---------------------------------------------------------------|-----|----------|----------|----------|---------------------------------------|
| 🗃 x 20 🖻 // 🕅                                                 |     |          |          |          |                                       |
| Autobrowse Refresh 💁 🗰 Browsing - node 41 not found           | d   |          |          |          |                                       |
| 🖃 🖳 Workstation, AM 🔼                                         | ĨГ  |          |          |          |                                       |
| 🛨 🚼 Linx Gateways, Ethernet                                   |     |          | 6        | 6        | • • • • • • • • • • • • • • • • • • • |
| E & AB_ETHIP-1, Ethernet                                      |     | 01       | 02       | 03       | 04                                    |
| 🖻 🖞 192.168.0.99, 1756-ENBT/A, 1756-ENBT/A                    |     | 1756-DNB | Unrecogn | Unrecogn | Unrecogn                              |
| 🖻 📼 Backplane, 1756-A17/A                                     |     |          |          |          |                                       |
| 🕀 🖞 00, 1756-L61 LOGIX5561, 1756-L61/B LOGIX5561              |     |          |          |          |                                       |
| 01, 1756-ENBT/A                                               |     |          |          |          |                                       |
| 02, 1756-DNB, 1756-DNB/C                                      |     | 05       |          |          |                                       |
| 🖻 🚠 A, DeviceNet                                              | 10  | Inrecogn |          |          |                                       |
| 01, 1756-DNB                                                  |     |          |          |          |                                       |
| 2 02, Unrecognized Device                                     |     |          |          |          |                                       |
| 2 03, Unrecognized Device                                     |     |          |          |          |                                       |
| 2 04, Unrecognized Device                                     |     |          |          |          |                                       |
| 2 05, Unrecognized Device                                     |     |          |          |          |                                       |
| 03, 1756-IB32/B , 1756-IB32/B DCIN                            |     |          |          |          |                                       |
| 04, 1756-IB32/B , 1756-IB32/B DCIN                            |     |          |          |          |                                       |
| 05, 1756-IB32/B , 1756-IB32/B DCIN                            |     |          |          |          |                                       |
| 06, 1756-IB32/B , 1756-IB32/B DCIN                            |     |          |          |          |                                       |
| 07, 1756-IB32/B , 1756-IB32/B DCIN                            |     |          |          |          |                                       |
| 08, 1756-IB32/B , 1756-IB32/B DCIN                            |     |          |          |          |                                       |
| 09, 1756-IB32/B , 1756-IB32/B DCIN                            |     |          |          |          |                                       |
| 10, 1756-0B32/A, 1756-0B32/A DCOUT                            |     |          |          |          |                                       |
| 11, 1756-0B32/A, 1756-0B32/A DCOUT                            |     |          |          |          |                                       |
| 📃 👘 📕 12 1756-0B32/A 1756-0B32/A DCOUTT 🔤 🔛                   | y   |          |          |          |                                       |

Fig. 3-5 RSLinx 在线

▶ 下载并添加 EDS 文件。

#### 注:使用 RSLinx 添加 EDS 文件后必须 shut down RSLinx 再重新启动后才能看到设备。

RA 提供网络下载 EDS 文件服务, 网址为: <u>http://www.ab.com/networks/eds.html</u>.Fig. 3-6 所示为 EDS 搜索画面。对本例,选择 Network 项为 "DeviceNet", Device Type 为 "DSI to DeviceNet", Brand 为 "Allen-Bradley", Keyword Search 为 "PowerFlex 400", 点击 Search 后 进入 Fig 3-7 为所有满足条件的 EDS 文件列表, 点击任意项可进入 Fig. 3-8, 可选择 Download。

| Network:        | ⊙ DeviceNet<br>○ EtherNet/IP | ○ ControlNet<br>○ Network indeper | ndent |
|-----------------|------------------------------|-----------------------------------|-------|
| Device Type:    | DSI to DeviceNe              | t                                 | *     |
| Brand:          | Allen-Bradley                | *                                 |       |
| Product Name:   |                              |                                   |       |
| Catalog Number: |                              |                                   |       |
| Major Revision: |                              |                                   |       |
| Minor Revision: |                              |                                   |       |
| Keyword Search: | PowerFlex 400                |                                   |       |
|                 | Search 重置                    | EL.                               |       |
|                 |                              |                                   |       |

Fig. 3-6 EDS 文件下载网页

#### EDS FILE SEARCH RESULTS

Click on the Brand Name to get complete information about the EDS file

| Brand                             | Device Type      | Product Name                 | Catalog Number | Major Rev. | Minor Rev. |
|-----------------------------------|------------------|------------------------------|----------------|------------|------------|
| Rockwell Automation/Allen-Bradley | DSI to DeviceNet | PowerFlex 400 3P 240V 3.0HP  | 22C-B012N      | 5          | 1          |
| Rockwell Automation/Allen-Bradley | DSI to DeviceNet | PowerFlex 400 3P 240V 5.0HP  | 22C-B017N      | 5          | 1          |
| Rockwell Automation/Allen-Bradley | DSI to DeviceNet | PowerFlex 400 3P 240V 7.5HP  | 22C-B024N      | 1          | 1          |
| Rockwell Automation/Allen-Bradley | DSI to DeviceNet | PowerFlex 400 3P 240V 7.5HP  | 22C-B024N      | 2          | 1          |
| Rockwell Automation/Allen-Bradley | DSI to DeviceNet | PowerFlex 400 3P 240V 7.5HP  | 22C-B024N      | 3          | 1          |
| Rockwell Automation/Allen-Bradley | DSI to DeviceNet | PowerFlex 400 3P 240V 7.5HP  | 22C-B024N      | 4          | 1          |
| Rockwell Automation/Allen-Bradley | DSI to DeviceNet | PowerFlex 400 3P 240V 7.5HP  | 22C-B024N      | 5          | 1          |
| Rockwell Automation/Allen-Bradley | DSI to DeviceNet | PowerFlex 400 3P 240V 10.0HP | 22C-B033N      | 1          | 1          |
| Rockwell Automation/Allen-Bradley | DSI to DeviceNet | PowerFlex 400 3P 240V 10.0HP | 22C-B033N      | 2          | 1          |
| Rockwell Automation/Allen-Bradley | DSI to DeviceNet | PowerFlex 400 3P 240V 10.0HP | 22C-B033N      | 3          | 1          |

Fig. 3-7 EDS 文件搜索结果

| EDS | File | Content |
|-----|------|---------|
|-----|------|---------|

| \$ DeviceNet EDS File<br>\$ This is an ODVA conformant file for this device with support for<br>\$ Rockwell Automation DeviceNet Premier Integration |   |  |
|----------------------------------------------------------------------------------------------------|---|--|
| [File]<br>DescText = "This is an EDS file for PowerFlex 400 AC Drive.";<br>CreateDate = 03-24-2006;<br>CreateTime = 07:42:03;                        | * |  |
| Download File Start New Search                                                                                                    |   |  |

Fig. 3-8 EDS 文件

EDS 文件需添加到 RSNetworx 库中,选择 RSLinx 软件或 RSNetworx 软件均可。 RSNetworx for DeviceNet 软件下选择 Tools 菜单下 EDS Wizard,下一步进入选择画面如 Fig. 3-9,默认 Register an EDS files (s)项下一步进入 Fig. 3-10。选择 Program -- Rockwell Software -- RSLinx -- Tools -- EDS Hardware Installation Tool 同样如 Fig 3-11。依次完成注册后进入 RSNetworx for DeviceNet 画面,如 Fig. 3-12,可看到 PowerFlex 400 3P 460V 30.0HP 下增加 了版本 4 和 5。

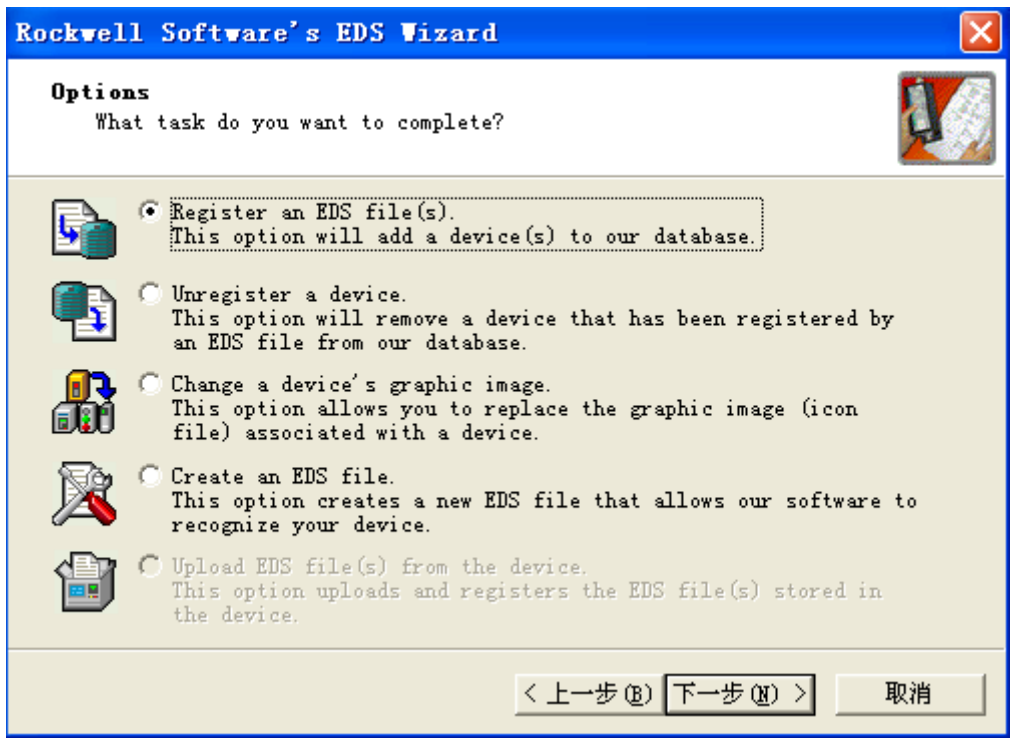

Fig. 3-9 EDS Wizard 1

| Rockwell Software's EDS Wizard 🛛 🔀                                                                                                    |  |  |  |  |  |  |  |  |  |  |  |
|----------------------------------------------------------------------------------------------------|--|--|--|--|--|--|--|--|--|--|--|
| <b>Begistration</b><br>Electronic Data Sheet file(s) will be added to your system for<br>use in Rockwell Software applications.                                                                                                    |  |  |  |  |  |  |  |  |  |  |  |
| Register a single file Register a directory of EDS files<br>Mamed:                                                                                                    |  |  |  |  |  |  |  |  |  |  |  |
| F:\30HP\0001007E4E290400.eds <u>B</u> rowse                                                                                                    |  |  |  |  |  |  |  |  |  |  |  |
| F:\30HP\0001007E4E290400.eds       Browse         Image: State in the state in the state in |  |  |  |  |  |  |  |  |  |  |  |
| < 上一步 (B) 下一步 (M) > 取消                                                                                                    |  |  |  |  |  |  |  |  |  |  |  |

Fig. 3-10 EDS Wizard 2

| Rockwell Software's EDS Wizard                                                                                                    |
|----------------------------------------------------------------------------------------------------|
| EDS File Installation Test Results<br>This test evaluates each EDS file for errors in the EDS file.<br>This test does not guarantee EDS file validity. |
| □-↓ Installation Test Results ↓ John No001007e4e290400.eds                                                                                             |
| <u>V</u> iew file                                                                                                    |
| < 上一步 (B) 下一步 (B) 取消                                                                                                    |

Fig. 3-11 EDS Wizard 3

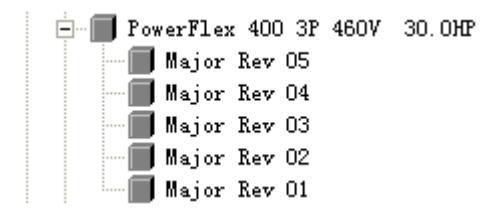

Fig. 3-12 RSNetworx for DeviceNet  $\overline{\mathbf{8}}$   $\square$ 

▶ 创建 EDS 文件。

在 RSNetworx for DeviceNet 软件 online 方式下右键点击未识别的设备标签,选择 "Register Device",点击"Next";选择"Upload EDS",点击"Next";键入相应的描述(可选项), 点击"Next"; √选择 Polled 方式,在 Input 和 Output Size 中键入4 (以 Byte 为单位,对 22-COMM-D 为 4),点击"Next";可选择更换标签,点击"Next";继续"Next"直到 Finish。

Step 3: 复位适配器。可通过断电或通过 HIM 操作, 如图 Fig. 3-13。然后再通过 RSLinx, 可看到 Fig. 3-14, 所有变频器均被识别。

| Reset Module |      | ١    | /alue | Description     |
|--------------|------|------|-------|-----------------|
| Parameter:   | # 0  | 06 ( | )     | Ready (Default) |
|              |      | 1    | 1     | Reset Module    |
| Rea          | dy 0 | 2    | 2     | Set Defaults    |
| VALUE LIMITS | SEL  |      |       |                 |

Fig. 3-13 通过 HIM 复位适配器

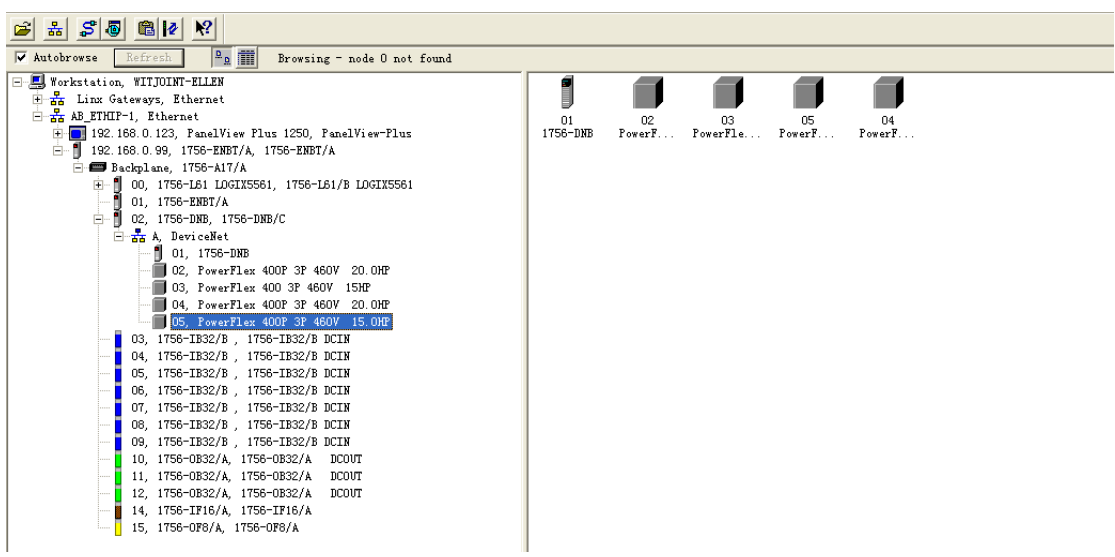

Fig. 3-14 RSLinx

### 3.3 配置扫描器

Step 1, RSNetworx for DeviceNet 软件下点击 online, 如图 Fig. 3-15, 通过 RSLinx 浏览 找到 DeviceNet 网络, "OK"才有效。

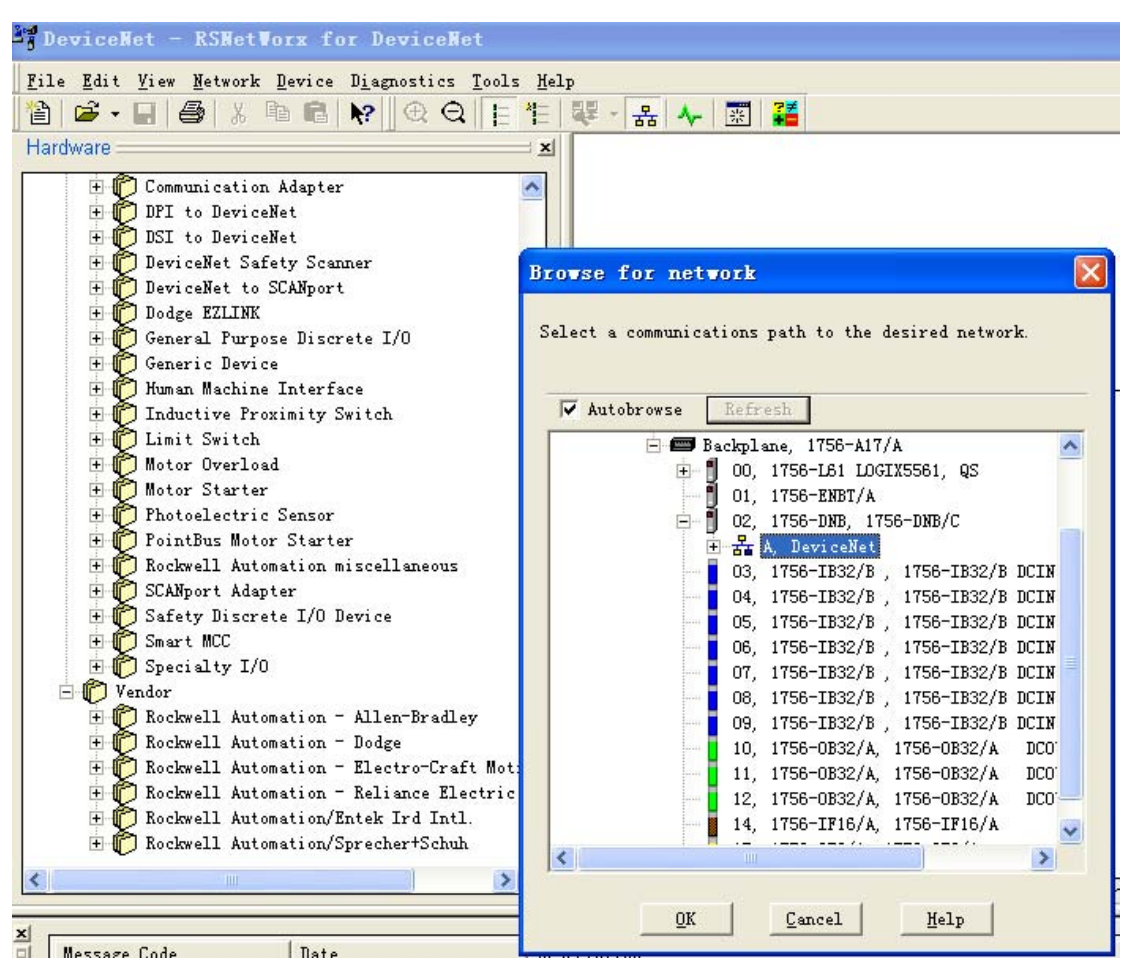

Fig. 3-15 RSNetworx for DeviceNet online

Step 2, 右键点击扫描器 1756-DNB, 选择"Properties", 在对话框中选择 Scanlist 栏, Upload 后出现 Fig. 3-16。通过点击<, >, >>或<<可选择将单个设备或所有设备纳入 Scanlist 或 从 Scanlist 去除。

Step 3, IO Mapping。IO Mapping 是 DeviceNet 网络配置一个很重要的概念。控制器通过扫描器交换 DeviceNet 网络上所有的信息,如 Fig. 3-17 所示。例中所用 1756-DNB,其输入输出量分别为 124 个双字和 123 个双字。对于所有适配器或适配器下所配 IO 模块,其 IO 量都可通过手册或直接在 RSNetWorx for DeviceNet 软件中右键点击该设备出现的对话框中的 I/O Data 查到。对 22-COMM-D,其输入输出分别占 1 个双字,如 Fig. 3-18。

| 🥞 1756-DNB                                                                             | ? 🔀                                                                                                    |
|----------------------------------------------------------------------------------------|----------------------------------------------------------------------------------------------------|
| General Module Scanlist                                                                | Input Output ADR Summary                                                                                                    |
| Availa <u>b</u> le Devices:                                                            | Scanlist:<br>D2, PowerFlex 400 3<br>03, PowerFlex 400 3<br>04, PowerFlex 400 3<br>05, PowerFlex 400 3<br>>><br><<                                                              |
| Automap on Add<br>[pload from Scanner]<br>[ownload to Scanner]<br>[dit I/O Parameters] | <ul> <li>✓ Node Active</li> <li>Electronic Key:</li> <li>✓ Device Type</li> <li>✓ Yendor</li> <li>✓ Product Code</li> <li>Major Revision</li> <li>✓ Minor or higher</li> </ul> |
| 确定                                                                                     | 取消 应用(A) 帮助                                                                                                    |

Fig. 3-16 扫描器模块对话框

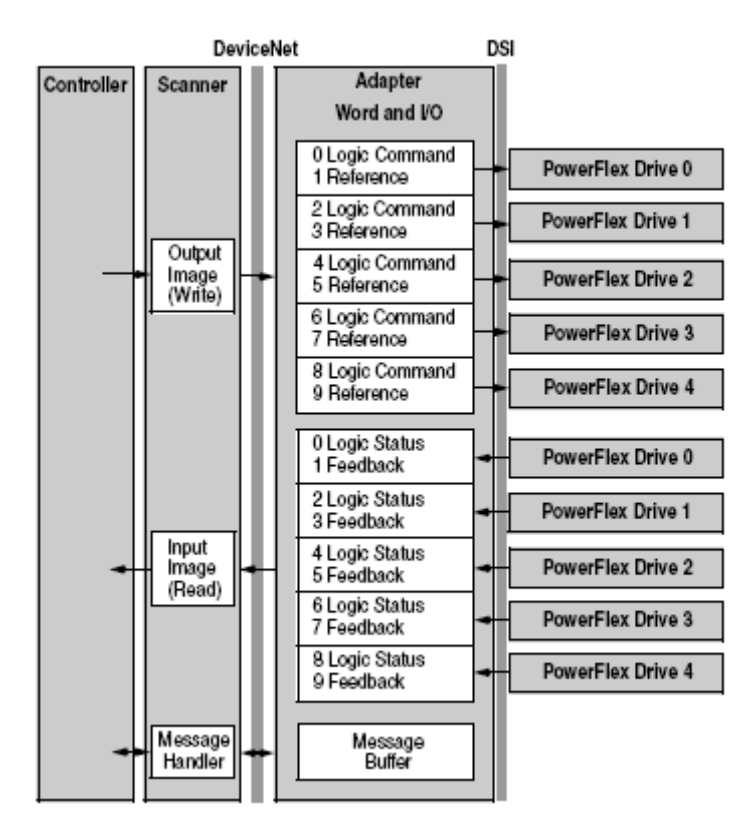

Fig. 3-17 信息交换

| 1756-DNB | PowerFlex             | Powe                 | erFlex Pov                               | verFlex 40            | 0                                     |     |
|----------|-----------------------|----------------------|------------------------------------------|-----------------------|---------------------------------------|-----|
|          | 400P 3P 460<br>20.0HP | ✓ 40 <u>39</u><br>1: | PowerFlex 4                              | 100P 3P               | 460V 20.0HP                           | ? 🗙 |
|          |                       |                      | General   Paramet                        | ers I/O               | Data EDS File                         |     |
|          |                       |                      | Displays the defau                       | llt 1/0 chara         | cteristics for this device.           |     |
| 01       | 12                    |                      | For detailed inform<br>message type is b | ation, expar<br>old). | id one or more message types (default |     |
|          |                       |                      |                                          |                       |                                       | 1   |
|          |                       |                      | Message Type                             | Size                  | Data Description                      |     |
|          |                       |                      | 🔣 Polled                                 |                       |                                       |     |
|          |                       |                      | i⊈ ⊡Input                                | 4 Bytes               | Logic Status & Feedback               |     |
|          |                       |                      |                                          | 4 Bytes               | Logic Command & Reference             | _   |
|          |                       |                      | 🦉 Cos                                    |                       |                                       |     |
|          |                       |                      | 💷 Input                                  | 4 Bytes               | Logic Status & Feedback               |     |
|          |                       |                      |                                          | 4 Bytes               | Logic Command & Reference             | _   |
|          |                       |                      | 🖏 Cyclic                                 |                       |                                       |     |
|          |                       |                      | ± Input                                  | 4 Bytes               | Logic Status & Feedback               |     |
|          |                       |                      | ⊞                                        | 4 Bytes               | Logic Command & Reference             |     |
|          |                       | -                    |                                          |                       |                                       |     |
|          |                       |                      | Ú                                        | 距                     |                                       | 船町  |

Fig. 3-18 22-COMM-D I/O Data

RSNetworx for DeviceNet 支持自动 Mapping 和手动 Mapping。选择适配器,点击 "Advanced",出现 Fig. 3-19,左侧 Map From 指适配器 IO 信息,右侧 Map To 指扫描器中的 双字和位数。例中 Map To 中 DWord 项填入 7,Bit 位填入 0,点击"Applying Mapping"则出 现 Fig. 3-20,节点 2的 Input 地址由原来的第一个双字改到第七个双字。对本文例子,DNB 模块装在第 7 槽,故在 PLC 程序中节点 2的 Input 地址为 Local7: I.Data[7]。

| iner ar   moudre   5                                                                                                    | Ganlist                  | Input                                                   | Output                                                                                                | ADR                                                                 | Summ     | ary                                                                      |                     |          |          |
|----------------------------------------------------------------------------------------------------|--------------------------|---------------------------------------------------------|----------------------------------------------------------------------------------------------------|---------------------------------------------------------------------|----------|--------------------------------------------------------------------------|---------------------|----------|----------|
| Туре                                                                                                    | Size                     | Map                                                     |                                                                                                    |                                                                     | Auto     | an                                                                       | -                   |          |          |
| 🕀 🔲 O Polled                                                                                                    | 4                        | 1:I. Date                                               | ¥[0].0                                                                                                |                                                                     |          |                                                                          | I                   |          |          |
| 🖻 📕 O Polled                                                                                                    | 4                        | 1:I.Data                                                | a[1].O                                                                                                |                                                                     | llom     | an                                                                       | I                   |          |          |
| 🖶 📕 0 Polled                                                                                                    | . 4                      | 1:I. Data                                               | [2].0                                                                                                 |                                                                     |          | - <u>P</u>                                                               | I                   |          |          |
| 🗄 🔲 0 Polled                                                                                                    | 4                        | 1:I. Data                                               | a[3].0                                                                                                |                                                                     | Advanc   | a                                                                        | I                   |          |          |
|                                                                                                    |                          |                                                         |                                                                                                    |                                                                     | ngrane   |                                                                          |                     |          |          |
|                                                                                                    |                          | Idran                                                   | red Tor                                                                                               | mina                                                                | - 02     | Power                                                                    | Flow                | 4        | P        |
| <                                                                                                    |                          | ничани                                                  | seu Laj                                                                                               | obrug                                                               | . 02,    | TOTAL                                                                    | L T C Y             | 4        | U        |
| Memory: Assemb                                                                                                    | lv Data                  |                                                         |                                                                                                    |                                                                     | 0.00     |                                                                          |                     | 0.00     | -        |
|                                                                                                    |                          | Map                                                     | Message                                                                                               | 2                                                                   | UIISet   | .   Memory                                                               |                     | UIISet   |          |
| Bits 31 - 0                                                                                                    |                          | 2                                                       | folled                                                                                                | (henne                                                              | 0.0      | Assemb                                                                   | L                   | 0.0      |          |
| 4 T D . [0]                                                                                                    | 0.0                      |                                                         | - LOC 10 8                                                                                            | appear                                                              |          |                                                                          |                     |          |          |
| 1:1.Data[U]                                                                                                    | 04,                      | 3                                                       | (not ma                                                                                               | (bedga                                                              |          |                                                                          |                     |          |          |
| 1:1. Data[0]<br>1:1. Data[1]                                                                                                    | 03,                      | 3                                                       | ≺not ma<br>≺not ma                                                                                    | apped><br>apped>                                                    |          |                                                                          |                     |          |          |
| 1:I. Data[0]<br>1:I. Data[1]<br>1:I. Data[2]<br>1:T. Data[3]                                                                                                    | 03, 04, 05               | 34                                                      | <not ma<br="">≺not ma</not>                                                                           | apped><br>apped>                                                    |          |                                                                          |                     |          | >        |
| 1:1. Data[0]<br>1:1. Data[1]<br>1:1. Data[2]<br>1:1. Data[3]<br>1:1. Data[4]                                                                                                    | 03,<br>04,<br>05,        | 34                                                      | ≪not ms<br>≪not ms                                                                                    | apped><br>apped>                                                    |          |                                                                          |                     |          | >        |
| 1:1. Data[0]<br>1:1. Data[1]<br>1:1. Data[2]<br>1:1. Data[3]<br>1:1. Data[4]<br>1:1. Data[5]                                                                                                    | 02,<br>03,<br>04,<br>05, | 3<br>4<br><b>&lt;</b><br>Map                            | <not ms<br="">Knot ms<br/>From:</not>                                                                 | apped><br>apped>                                                    |          | -Map To: -                                                               |                     |          | >        |
| 1:1. Data[0]<br>1:I. Data[1]<br>1:I. Data[2]<br>1:I. Data[3]<br>1:I. Data[4]<br>1:I. Data[5]<br>1:I. Data[6]                                                                                                    | 02,<br>03,<br>04,<br>05, | 3<br>4<br>Map<br>Mar                                    | <pre><not <="" <not="" ms="" pre=""></not></pre>                                                      | apped><br>apped>                                                    |          | - Map To: -<br>Memory:                                                   | (Acc                | ombly D  | >        |
| 1:1. Data[0]<br>1:1. Data[1]<br>1:1. Data[2]<br>1:1. Data[3]<br>1:1. Data[4]<br>1:1. Data[5]<br>1:1. Data[6]<br>1:1. Data[7]<br>1:1. Data[9]                                                                                                    | 03, 04, 05,              | 3<br>4<br><b>K</b> ap<br>Map                            | <pre><not <="" <not="" ms="" pre=""></not></pre>                                                      | apped><br>apped><br>Polled                                          |          | -Map To:-<br><u>M</u> emory:                                             | Ass                 | sembly D | )<br>a   |
| 1:1.Data[0]<br>1:1.Data[1]<br>1:1.Data[2]<br>1:1.Data[3]<br>1:1.Data[4]<br>1:1.Data[5]<br>1:1.Data[6]<br>1:1.Data[7]<br>1:1.Data[8]                                                                                                    | 02,<br>03,<br>04,<br>05, | 3<br>4<br>Map<br>Mes<br>Byt                             | <pre><not <="" <not="" e:="" from:="" ms="" pre="" sage:=""></not></pre>                              | apped><br>apped><br>Polled                                          | •••      | -Map To:<br><u>M</u> emory:<br>D <u>W</u> ord:                           | Ass                 | sembly D | <b>)</b> |
| 1:1.Data[0]<br>1:1.Data[1]<br>1:1.Data[2]<br>1:1.Data[3]<br>1:1.Data[4]<br>1:1.Data[5]<br>1:1.Data[6]<br>1:1.Data[7]<br>1:1.Data[8]                                                                                                    | 02, 03, 04, 05,          | 3<br>4<br>Map<br>Mes<br>B <sub>Y</sub> t                | <pre><not <="" <not="" ms="" pre=""></not></pre>                                                      | apped><br>apped><br>Polled                                          | •<br>•   | Map To:-<br><u>M</u> emory:<br>D <u>W</u> ord:                           | Ass                 | sembly D | <b>)</b> |
| 1:1.Data[0]<br>1:I.Data[1]<br>1:I.Data[2]<br>1:I.Data[3]<br>1:I.Data[4]<br>1:I.Data[5]<br>1:I.Data[6]<br>1:I.Data[7]<br>1:T.Data[8]                                                                                                    | 02,<br>03,<br>04,<br>05, | 3<br>4<br>Map<br>Mes<br>Byt<br><u>B</u> it              | <pre> <not <="" ms="" pre=""> <pre> <not <="" ms="" pre=""> <pre> From:</pre></not></pre></not></pre> | Apped><br>Apped><br>Polled<br>0 ÷                                   |          | -Map To:-<br>Memory:<br>D <u>W</u> ord:<br>Bi <u>t</u> :                 | Ass<br>0            | sembly D | <b>a</b> |
| 1:1. Data[0]<br>1:I. Data[1]<br>1:I. Data[2]<br>1:I. Data[3]<br>1:I. Data[4]<br>1:I. Data[5]<br>1:I. Data[6]<br>1:I. Data[7]<br>1:T. Data[8]<br>m定                                                                                                    |                          | 3<br>4<br>Map<br>Mes<br>Byt<br><u>B</u> it              | <pre><not <="" <not="" e:="" from:="" ms="" pre="" sage:=""  =""></not></pre>                         | apped><br>apped><br>Polled<br>0 $\stackrel{+}{\stackrel{+}{\cdot}}$ | <b>•</b> | Map To:-<br>Memory:<br>D <u>W</u> ord:<br>Bi <u>t</u> :                  | Ass<br>0<br>0       | sembly D | <b>a</b> |
| 1:1. Data[0]         1:1. Data[1]         1:1. Data[2]         1:1. Data[3]         1:1. Data[4]         1:1. Data[5]         1:1. Data[6]         1:1. Data[7]         1:1. Data[8]         1:1. Data[8]         1:1. Data[6]         1:1. Data[6]         1:1. Data[6]         1:1. Data[6]         1:1. Data[6]         1:1. Data[6]         1:1. Data[6]         1:1. Data[6]         1:1. Data[6]         1:1. Data[7]         1:1. Data[8] |                          | 3<br>4<br>Map<br>Mes<br>B <sub>Y</sub> t<br><u>B</u> it | <pre><not <not="" <pre="" ma="">From:</not></pre>                                                     | apped><br>apped><br>Polled<br>0 $\stackrel{+}{\stackrel{+}{}}$      | •<br>•   | -Map To: -<br><u>M</u> emory:<br>D <u>W</u> ord:<br>Bi <u>t</u> :<br>Bit | Ass<br>0<br>0<br>32 | sembly D | <b>a</b> |

Fig. 3-19 手动 Mapping

| ¥ 1756-DNB                                                                                                    | ? 🔀                  |
|----------------------------------------------------------------------------------------------------|----------------------|
| General   Module   Scanlist Input   Output   ADR                                                                                                    | Summary              |
| Type Size Map                                                                                                    | Auto <u>M</u> ap     |
| Folled 4 1:I.Data[1].0                                                                                                    | <u>U</u> nm ap       |
| Folled 4 1:I.Data[3].0                                                                                                    | A <u>d</u> vanced    |
|                                                                                                    | Options              |
| M <u>e</u> mory: Assembly Data <u>S</u> tart 0                                                                                                    | -                    |
| Bits 31 - 0                                                                                                    |                      |
| 1:I.Data[1]         03. PowerFlex         400         3P         460V           1:I.Data[2]         04. PowerFlex         400         3P         460V | 30.0HP-3<br>30.0HP-4 |
| 1:I.Data[3] 05, PowerFlex 400 3P 460V<br>1:I.Data[4]<br>1:I.Data[5]                                                                                   | 30.0HP-5             |
| 1:I.Data[6]<br>1:I.Data[7] 02, PowerFlex 400 3P 460V                                                                                                  | 30.0HP-2             |
|                                                                                                    |                      |
|                                                                                                    |                      |

Fig. 3-20 手动 Mapping 结果

### 3.4使用 I/O 报文

DeviceNet 网络中 IO 报文用于传输变频器控制和参考值设定。如 Fig.3-17,对于输入的 双字,第一个字为 Logic Status,具体位信息见 Tab.3-3,第二个字为速度反馈;对于输出的 双字,第一个字为 Logic Command,具体位信息见 Tab.3-4,第二个字为速度参考值。

注:通过 DeviceNet 网络控制变频器启停和频率输出,必须设定参数 P036(起动源) =5(通讯端口), P038(参考值) =5(通讯端口), P042(自动模式) =0(无功能)。

| Lo | gic l | Bits |    |    | _  | _ | _ | _ | _ | _ | _ | _ | _ | _ | _ |                              |                                                     |
|----|-------|------|----|----|----|---|---|---|---|---|---|---|---|---|---|------------------------------|-----------------------------------------------------|
| 15 | 14    | 13   | 12 | 11 | 10 | 9 | 8 | 7 | 6 | 5 | 4 | 3 | 2 | 1 | 0 | Status                       | Description                                         |
|    |       |      |    |    |    |   |   |   |   |   |   |   |   |   | x | Ready                        | 0 = Not Ready<br>1 = Ready                          |
|    |       |      |    |    |    |   |   |   |   |   |   |   |   | x |   | Active                       | 0 = Not Active<br>1 = Active                        |
|    |       |      |    |    |    |   |   |   |   |   |   |   | x |   |   | Command<br>Direction         | 0 = Reverse<br>1 = Forward                          |
|    |       |      |    |    |    |   |   |   |   |   |   | х |   |   |   | Actual<br>Direction          | 0 = Reverse<br>1 = Forward                          |
|    |       |      |    |    |    |   |   |   |   |   | х |   |   |   |   | Accel                        | 0 = Not Accelerating<br>1 = Accelerating            |
|    |       |      |    |    |    |   |   |   |   | x |   |   |   |   |   | Decel                        | 0 = Not Decelerating<br>1 = Decelerating            |
|    |       |      |    |    |    |   |   |   | х |   |   |   |   |   |   | Alarm                        | 0 = No Alarm<br>1 = Alarm                           |
|    |       |      |    |    |    |   |   | х |   |   |   |   |   |   |   | Fault                        | 0 = No Fault<br>1 = Fault                           |
|    |       |      |    |    |    |   | х |   |   |   |   |   |   |   |   | At Speed                     | 0 = Not At Reference<br>1 = At Reference            |
|    |       |      |    |    |    | х |   |   |   |   |   |   |   |   |   | Main Freq                    | 0 = Not Controlled By Com<br>1 = Controlled By Comm |
|    |       |      |    |    | х  |   |   |   |   |   |   |   |   |   |   | Operation<br>Command         | 0 = Not Controlled By Com<br>1 = Controlled By Comm |
|    |       |      |    | х  |    |   |   |   |   |   |   |   |   |   |   | Parameters                   | 0 = Not Locked<br>1 = Locked                        |
|    |       |      | х  |    |    |   |   |   |   |   |   |   |   |   |   | Digital<br>Input 1<br>Status |                                                     |
|    |       | x    |    |    |    |   |   |   |   |   |   |   |   |   |   | Digital<br>Input 2<br>Status |                                                     |
|    | х     |      |    |    |    |   |   |   |   |   |   |   |   |   |   | Digital<br>Input 3<br>Status |                                                     |
| ĸ  |       |      |    |    |    |   |   |   |   |   |   |   |   |   |   | Digital<br>Input 4<br>Status |                                                     |

Tab. 3-3 Logic Status

| Logic Bits |    |    |    |    |    |   |   |   |   |   |   |   |   |   |   |                     |                                                                                                    |
|------------|----|----|----|----|----|---|---|---|---|---|---|---|---|---|---|---------------------|----------------------------------------------------------------------------------------------------|
| 15         | 14 | 13 | 12 | 11 | 10 | 9 | 8 | 7 | 6 | 5 | 4 | 3 | 2 | 1 | 0 | Command             | Description                                                                                                    |
|            |    |    |    |    |    |   |   |   |   |   |   |   |   |   | x | Stop                | 0 = Not Stop<br>1 = Stop                                                                                                    |
|            |    |    |    |    |    |   |   |   |   |   |   |   |   | x |   | Start*              | 0 = Not Start<br>1 = Start                                                                                                    |
|            |    |    |    |    |    |   |   |   |   |   |   |   | х |   |   | Jog                 | 0 = Not Jog<br>1 = Jog                                                                                                    |
|            |    |    |    |    |    |   |   |   |   |   |   | х |   |   |   | Clear<br>Faults     | 0 = Not Clear Faults<br>1 = Clear Faults                                                                                                    |
|            |    |    |    |    |    |   |   |   |   | x | x |   |   |   |   | Direction           | 00 = No Command<br>01 = Forward Command<br>10 = Reverse Command<br>11 = Change Direction (toggle                                                                                |
|            |    |    |    |    |    |   |   |   | х |   |   |   |   |   |   | Not used            |                                                                                                    |
|            |    |    |    |    |    |   |   | х |   |   |   |   |   |   |   | MOP<br>Increment    | 0 = Not Increment<br>1 = Increment                                                                                                    |
|            |    |    |    |    |    | x | x |   |   |   |   |   |   |   |   | Accel Rate          | 00 = No Command<br>01 = Accel Rate 1 Command<br>10 = Accel Rate 2 Command<br>11 = Hold Accel Rate                                                                               |
|            |    |    |    | x  | x  |   |   |   |   |   |   |   |   |   |   | Decel Rate          | 00 = No Command<br>01 = Decel Rate 1 Command<br>10 = Decel Rate 2 Command<br>11 = Hold Decel Rate                                                                               |
|            | x  | x  | x  |    |    |   |   |   |   |   |   |   |   |   |   | Reference<br>Select | 000 = No Command<br>001 = Freq Source = Select<br>010 = Freq Source = Int. Fre<br>011 = Freq Source = Comm<br>100 = Preset Freq 2<br>110 = Preset Freq 3<br>111 = Preset Freq 4 |
| х          |    |    |    |    |    |   |   |   |   |   |   |   |   |   |   | MOP<br>Decrement    | 0 = Not Decrement<br>1 = Decrement                                                                                                    |

Tab. 3-4 Logic Command

注: 要运行 DeviceNet 网络, 必须:

(1) 控制器在 Run/Remote 模式;

(2) 设定扫描器在运行模式,如 Fig. 3-21 程序。

若扫描器为 1756-DNB,则 DNB 模块将出现 "RUN"指示。

Local:7:0.CommandRegister.Run

Fig. 3-21 手动 Mapping 结果

Fig. 3-22 和 3-23 分别为输入输出例子程序。具体位信息参考 Tab. 3-3 和 3-4,程序中有两点需要注意:

(1) **COP 指令**。COP 指令的长度以目的数据为据,对于 DNB 的输入输出 Data,数据 格式为 DINT,而 Logic Status, Feedback, Logic Command, Reference 均为 INT 数据格式, 故对于输入用 COP 指令,其长度为 2,对于输出用 COP 指令,其长度为 1。注意创建 Drive\_Input 或 Drive\_Output 数组时必须定义数据格式为 INT。

(2) 数据交换。由于 DNB 交换的数据均为整数,故对于速度反馈,从 DNB 读到的数据为实际反馈的 100 倍,对于速度参考值,变频器的参考值为 DNB 数据的百分之一。

|                  | COP<br>Copy File<br>Source Local:7:I.Data[1]<br>Dest Drive_Input[0]<br>Length 2                                                     |
|------------------|----------------------------------------------------------------------------------------------------|
|                  | Logic Status                                                                                                    |
| Drive_Input[0].0 | PF400_StatusReady                                                                                                    |
| Drive_Input[0].1 | PF400_StatusActive                                                                                                    |
| Drive_Input[0].3 | PF400_StatusForward                                                                                                    |
| Drive_Input[0].7 | PF400_StatusFault                                                                                                    |
|                  | Speed Feedback: Hz.                                                                                                    |
| Note:            | Data from DNB is 100 times that of VFD.<br>Divide<br>Source A Drive_Input[1]<br>0 ←<br>Source B 100<br>Dest Speed_Feedback<br>0.0 ← |

#### Fig. 3-22 PF400 Input 程序

| Logic Command                                                         |                                    |
|-----------------------------------------------------------------------|------------------------------------|
| PF400_Start                                                           | Drive_Output[0].1                  |
|                                                                       | ()                                 |
| PF400_Stop                                                            | Drive_Output[0].0                  |
| 31                                                                    |                                    |
| Speed Reference: Hz.<br>Note: Data from DNB is 100 times that of VFD. |                                    |
|                                                                       | MUL                                |
|                                                                       | Source A PF40_CommandReference     |
|                                                                       | Source B 100                       |
|                                                                       | Dest Drive_Output[1]<br>0 ←        |
|                                                                       |                                    |
|                                                                       | COP                                |
|                                                                       | Copy File                          |
|                                                                       | Dest Local:7:0.Data[3]<br>Length 1 |

#### Fig. 3-23 PF400 Output 程序

## 3.5使用显式报文

DeviceNet 网络中显示报文用于传输不需要实时更新的数据,通常用于监视 DeviceNet 网络上从节点的参数。与 ControlNet DataLink 的概念不同, Power Flex 变频器只能通过 17

message 传输其功率、电流等信息,且每个 message 只能传输一条信息。Fig. 3-24 提供了例 子程序。对 ControlLogix 系统中 MSG 指令,注意点如下:

(1) 使能。必须使用一个脉冲信号。

(2) 数据类型。在 Logix5000 控制器中,尽可能定义为 DINT 数据类型。在 Logix5000 控制器运行时使用 32 位整数可以提高运行效率,减小内存。

(3) **数据交换。**与 IO 报文同样,从 DNB 读到的数据为实际反馈的 10 或 100 倍,具体 在调试中请自行查看。

(4) message 配置。对于 DeviceNet 显示报文应用, 配置参见 Fig. 3-25。包括:

- ➢ Message Type 必须为 "CIP Generic";
- Service Type 与 Service Code 取决于 class 和 Instance 选择,具体参见
   22-COMM-D 手册的附录 C。对于常用的电流、功率等参数的监视,通常选择
   "Get Attribute Single",对应 Service Code 为 e。
- Class,每一个 object type 即一个 class,包括 Identity, Connection, Register, Parameter, Parameter Group, PCCC 等 Object。对于常用的电流、功率等参数 的监视,通常选择 "Parameter",对应 Class 为 f。
- Instance,对每个 class,都有对应的实例。当选择 class 为 e 时,Instance 为变频器参数号。在 RSNetworx for DeviceNet 软件下可右键点击变频器图标,出现的对话框中选择 Parameter,则出现 Fig. 3-26,选择 upload 后出现 Fig. 3-27,可看到每个参数号对应的内容,如 Parameter ID 1 代表输出频率,3 代表输出电流。
- ➤ Attributes,指 Class 或 Instance 的属性。
- Communication Path,格式为:扫描器名字,扫描器通讯端口,适配器节点地址。其中扫描器通讯端口通常为2。

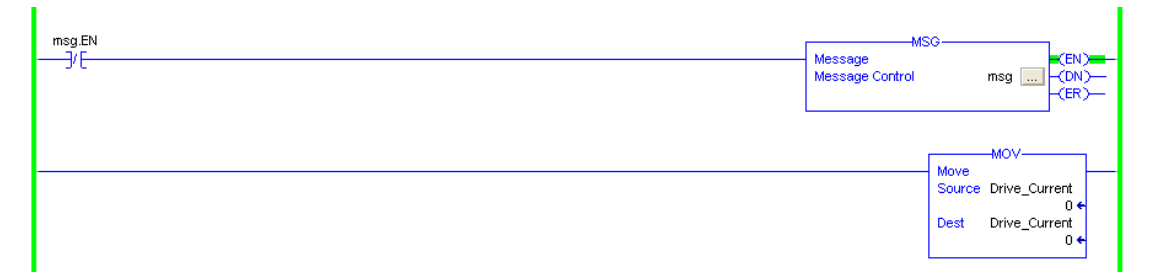

Fig. 3-24 PF400 message 程序

| <b>T</b> essage Configuration - PF400_Rea | d 🔀                       |
|-------------------------------------------|---------------------------|
| Configuration Communication Tag           |                           |
| Message <u>Type:</u> CIP Generic          | -                         |
| Servic: Get Attribute Single 💌            | Source                    |
| The.                                      | Source Length: 0 🕂 (Bytes |
| Serwice<br>Code: (Hex) Class: f (Hex)     | Destination Drive_Current |
| Instance 1 Attribu 1 Offex)               | New Tag                   |
|                                           |                           |
| 🔵 Enable 🛛 Enable Waiting 🔵 Start         | 🔵 Done 🛛 Done 2           |
| Error Coc Extended Error                  | 🥅 Timed Ou 🗲              |
| Error<br>Error                            |                           |
| 确定                                        | 取消 应用 (4) 帮助              |

Fig. 3-25 message 配置

| PowerFlex 400P 3P 460V 20.0HP-1 ? 🔀                                                                                         |  |  |  |  |  |  |  |
|----------------------------------------------------------------------------------------------------|--|--|--|--|--|--|--|
| General Parameters I/O Data EDS File                                                                                        |  |  |  |  |  |  |  |
| PowerFlex 400P 3P 460V 20.0HP                                                                                               |  |  |  |  |  |  |  |
| Name: PowerFlex 400P 3P 460V 20.0HP-1                                                                                       |  |  |  |  |  |  |  |
| Description                                                                                                    |  |  |  |  |  |  |  |
| EDS Editor                                                                                                    |  |  |  |  |  |  |  |
| download the software's configuration to the device,<br>updating the device?<br><u>Upload</u> <u>Download</u> <u>Cancel</u> |  |  |  |  |  |  |  |
|                                                                                                    |  |  |  |  |  |  |  |
| Device: PowerFlex 400P 3P 460V 20.0HP [19586]                                                                               |  |  |  |  |  |  |  |
| Catalog: 22P-D030N                                                                                                    |  |  |  |  |  |  |  |
| Revision: 1.001                                                                                                    |  |  |  |  |  |  |  |
|                                                                                                    |  |  |  |  |  |  |  |

Fig. 3-26 变频器参数 upload

| 1756-DNB | PowerFlex              | PowerFlex | PowerF                       | lex 400              |                                 |          |
|----------|------------------------|-----------|------------------------------|----------------------|---------------------------------|----------|
|          | 400Р 3Р 460∨<br>20 онр | 4 PoverB  | lex 400                      | P 3P 460¥ 20.        | OHP                             | ? 🗙      |
|          |                        | General   | Parameters<br>Select the par | I/O Data BDS Fil     | Le  <br>) configure and initiat | e an     |
| 01       | 02                     |           | action using th              | ne toolbar.<br>🔞 🛛 💽 | ➡ <u>M</u> onitor               | <b>a</b> |
|          |                        | ID        | ▽ 🔒 🎂                        | Parameter            | Current V                       | alue 🔨   |
|          |                        |           | 1 🔒 츑                        | Output Freq          | 0.00 Hz                         | =        |
|          |                        |           | 2 🔒 🚈                        | Commanded Freq       | 0.00 Hz                         |          |
|          |                        |           | 3 🔒 🚁                        | Output Current       | 0.0 A                           |          |
|          |                        |           | 4 🔒 🚁                        | Output Voltage       | O Vac                           |          |
|          |                        |           | 5 🛛 🔒 🙅                      | DC Bus Voltage       | 553 Vde                         |          |
|          |                        |           | 6 🔒                          | Drive Status         | XXXXXXXX                        | XXXX     |
|          |                        |           | 7 🛛 🔒 🙅                      | Fault 1 Code         | 4                               |          |
|          |                        |           | 8 🔒 聋                        | Process Display      | 0                               |          |
|          |                        |           | 9 🔒 🚁                        | Process Fract        | 0.00                            |          |
|          |                        | 1         | 0 🔒 聋                        | Output Power         | 0.0 kW                          |          |
|          |                        | 1         | 1 🔒 츑                        | Elapsed MWh          | 0.0 MWh                         |          |
|          |                        | 1         | 2 🔒 🚁                        | Elapsed Run Time     | 0 x10h                          |          |
|          |                        | 1         | 3 🔒 聋                        | Torque Current       | 0.0 A                           |          |
|          |                        | 1         | 4 🔒 🚁                        | Drive Temp           | 21 C                            | ×        |
|          |                        | <         |                              | III                  |                                 | >        |
|          |                        |           | 确定                           | 取消                   | 应用 (4)                          | 帮助       |

Fig. 3-27 变频器参数

| <b>M</b> essage Configuration - PF400_Read                                                                                         |                    |
|----------------------------------------------------------------------------------------------------|--------------------|
| Configuration Communication Tag                                                                                                    |                    |
| Path: dnb, 2, 2<br>dnb, 2, 2                                                                                                    | Browse             |
| Communication Method         © CIP       © DH+       Destination Link:         CIP With       Source Link:       Destination Node: | 0 🐳<br>0 🐺 (Octal) |
| Connected Connections                                                                                                    |                    |
|                                                                                                    |                    |
| 🔵 Enable 🔘 Enable Waiting 🔘 Start 💿 Done Done                                                                                      | 2                  |
| Error Coć Extended Error<br>Error<br>Error                                                                                         | 'imed Ou∙€         |
| 确定                                                                                                    | Z用 (A) 帮助          |

Fig. 3-28 message 通讯设定